# Apple TV Classroom Instructions for AirPlay Mirroring from iOS 7

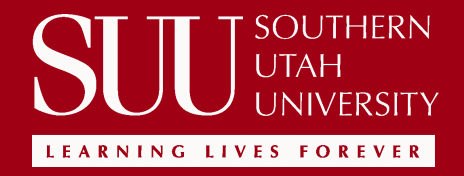

### **AirPlay Mirroring Requirements for IOS**

AirPlay Mirroring Requirements for iOS

These instructions will guide you through the process of using AirPlay Mirroring in this classroom.

Minimum requirements for AirPlay Mirroring in this classroom

iPhone 4S (and later) or iPad 2 (and later) with iOS 6 or later installed.

Enabling AirPlay Mirroring from your iPhone 4S or iPad

Enable AirPlay Mirroring from your iPhone 4S or iPad directly from the recently used apps section in iOS:

To Learn more about using AirPlay.

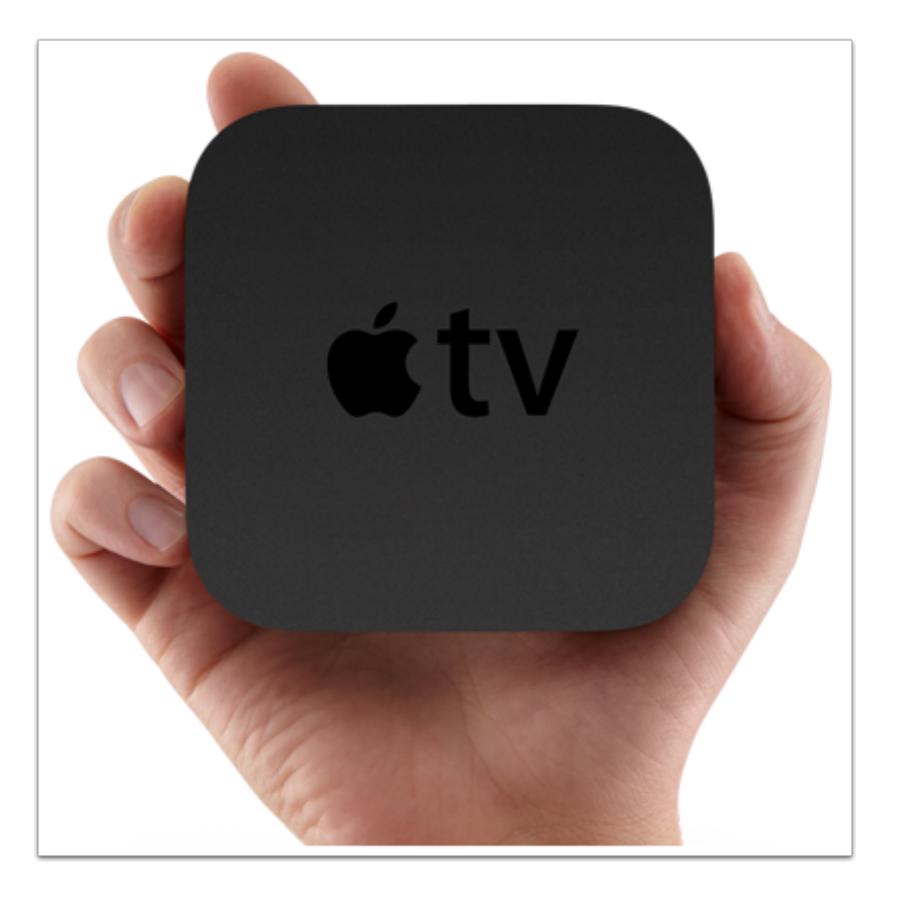

### **Connect to the SUU Wireless**

In order to connect your iOS Device to the Apple TV in your classroom you need to connect your iPhone or iPad to the SUU WiFi. The username and password will be your SUU username and password you use to access MySUU, your Computer and your Email. If you are a visitor to campus and don't have a SUU username and password you need to use the suu-conference WiFi. You may call the SUU IT Help Desk at (435) 865-8200 or have an SUU Staff or Faculty member get the password for you at the following link: <u>Get Key</u>

| iPad 중   |                           | 3:17 PM                                                                                                    | 100% 🗩 🗲                |
|----------|---------------------------|----------------------------------------------------------------------------------------------------|-------------------------|
|          | Settings                  | Wi-Fi                                                                                                    |                         |
|          |                           |                                                                                                    |                         |
| ≁        | Airplane Mode             | Wi-Fi                                                                                                    |                         |
| <b>?</b> | Wi-Fi SUU                 | SUU                                                                                                    | ∎ <del>হ</del> (j       |
| *        | Bluetooth On              | CHOOSE & NETWORK                                                                                               |                         |
|          |                           | AppleSauce                                                                                                    | ∎ হ (j)                 |
| C        | Notification Center       | HP-Print-BB-LaserJet M1217                                                                                     | <u>≈</u> ()             |
| 8        | Control Center            | ITNET1                                                                                                    |                         |
| C        | Do Not Disturb            |                                                                                                    | - • · ·                 |
|          |                           |                                                                                                    | -                       |
| 0        | General 1                 | suu-conference                                                                                                 | • ∻ ()                  |
| -0)      | Sounds                    | suu-legacy                                                                                                    | ∎ <del>?</del> (j       |
| -        | Wallpapers & Brightness   | Other                                                                                                    |                         |
|          | Privacy                   |                                                                                                    |                         |
|          |                           | Ask to Join Networks                                                                                           | $\bigcirc$              |
|          | iCloud                    | Known networks will be joined automatically. If<br>networks are available, you will have to manual<br>network. | no known<br>ly select a |
|          | Mail, Contacts, Calendars |                                                                                                    |                         |
|          | Notes                     |                                                                                                    |                         |
|          | Reminders                 |                                                                                                    |                         |
|          | Messages                  |                                                                                                    |                         |
|          | FaceTime                  |                                                                                                    |                         |
|          | Maps                      |                                                                                                    |                         |
| 0        | Safari                    |                                                                                                    |                         |
|          |                           |                                                                                                    |                         |

### Set the Projector to Apple TV

Classrooms that are outfitted with Apple TVs will have a Switch Box that Allows you to switch the input of the projector from the Teachers computer to the Apple TV. They will be similar to this one but may vary from classroom to classroom.

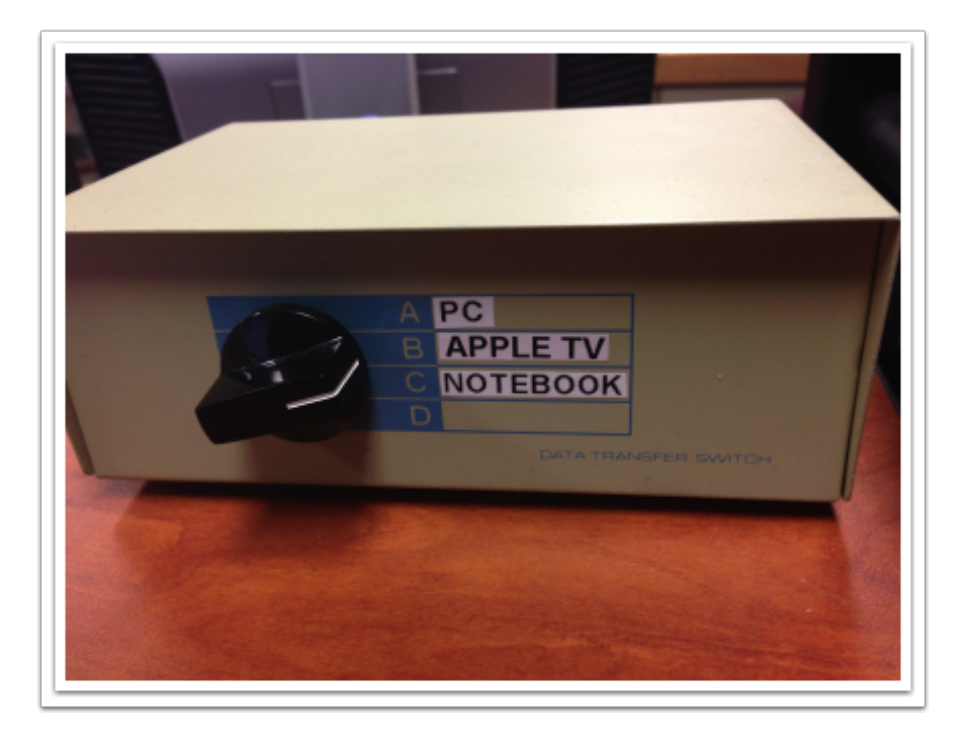

Swipe up from the bottom of your screen to access Control Center.

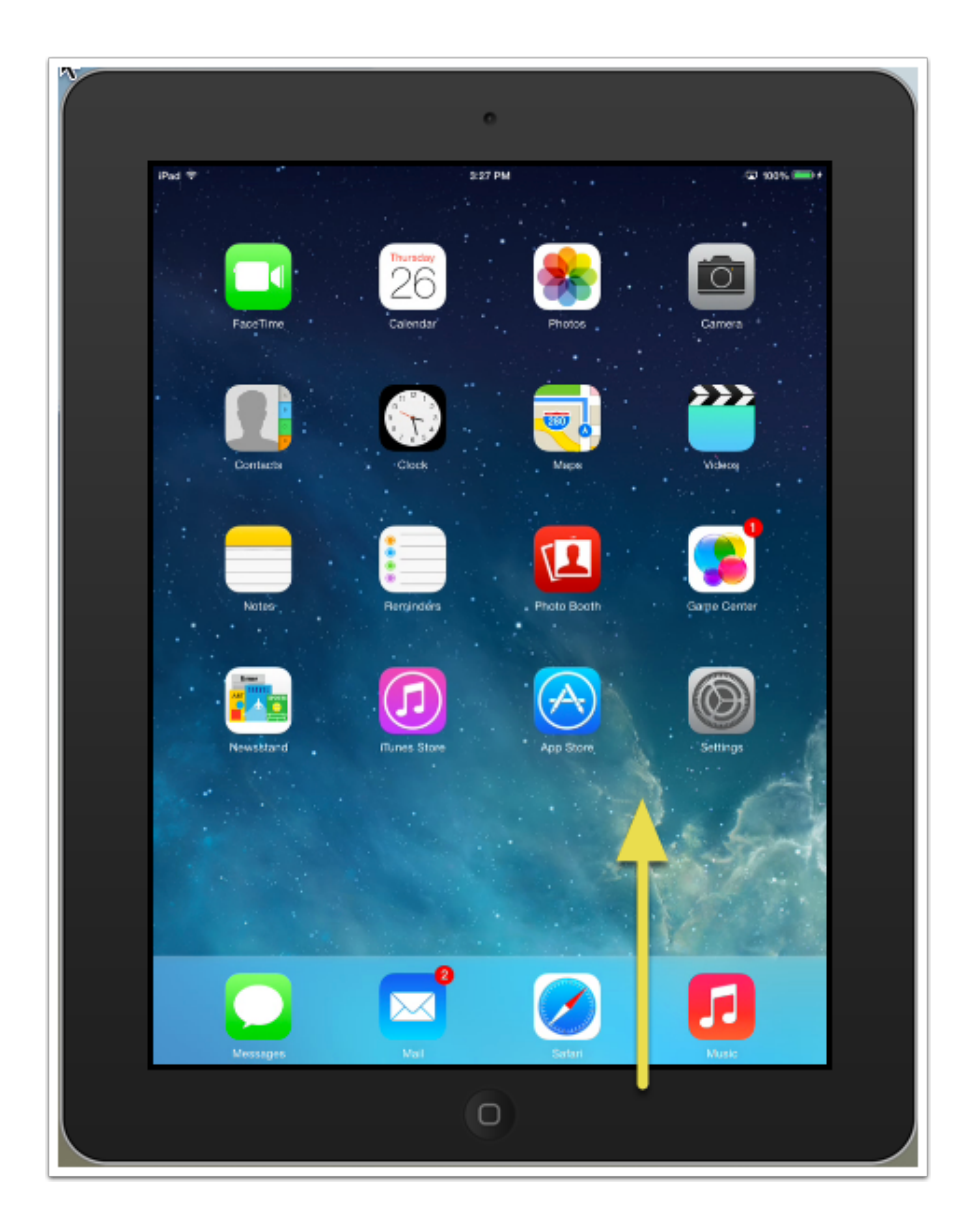

# Apple TV Classroom Instructions for AirPlay Mirroring from iOS 7

#### Tap AirPlay. You should now see available Apple TVs.

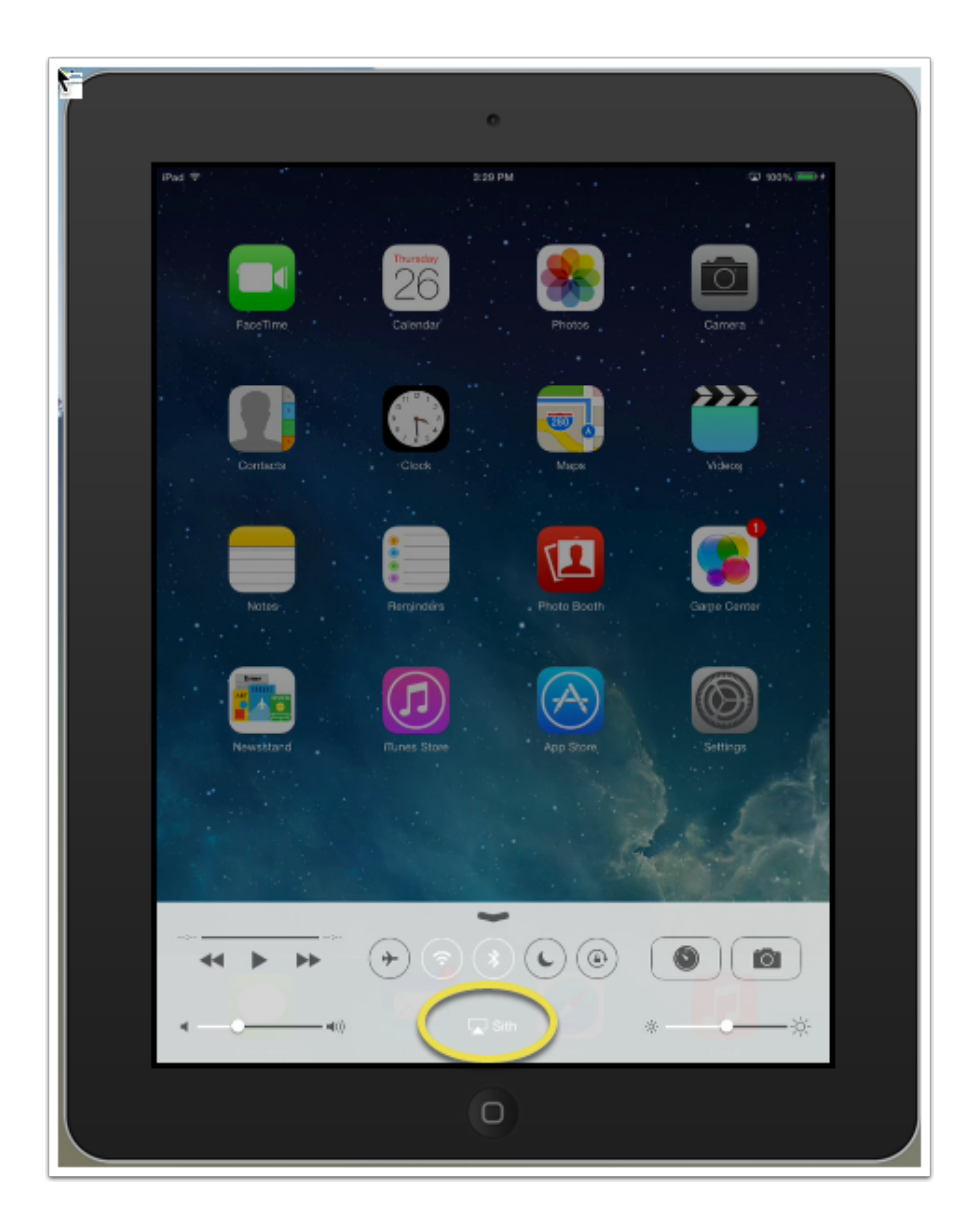

# Apple TV Classroom Instructions for AirPlay Mirroring from iOS 7

Tap the name of the Apple TV (Room #) you want to AirPlay to, then tap Done.

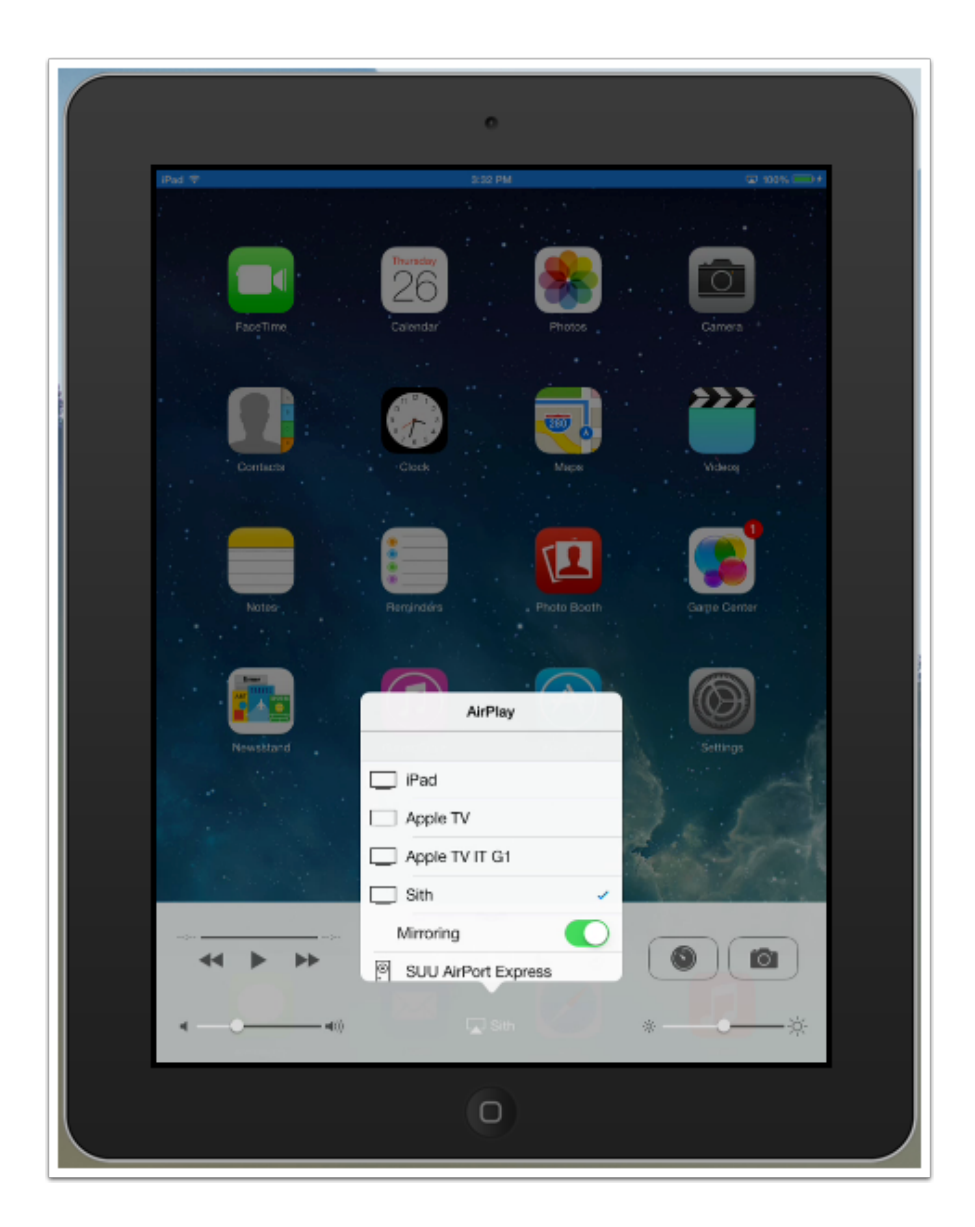

# Apple TV Classroom Instructions for AirPlay Mirroring from iOS 7

### AirPlay Onscreen Code

On the Projector screen you will see an onscreen AirPlay Code. Enter it into your iPhone or iPad when prompted. After this step you will be connected to the Apple TV and your screen will be mirroring to the projector.

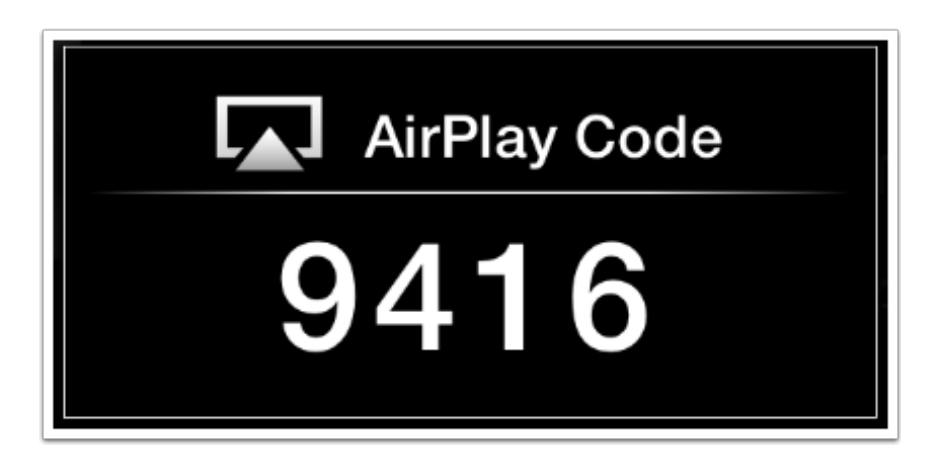

### If you Experience Problems

If you have problems connecting to the Apple TV please contact the SUU IT Help Desk: <u>https://helpdesk.suu.edu/</u> or call 435-865-8200